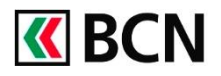

### Procédure détaillée

### Télécharger l'application

Retrouvez toutes les informations concernant l'application sur notre site: www.bcn.ch/mobile

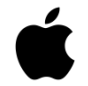

### Pour les iPhone ou iPad

- 1. Ouvrir l'App Store et chercher « BCN Mobile banking »
- 2. <u>Télécharger l'application</u>

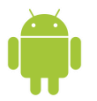

### Pour les appareils Android

- 1. Ouvrir le Google Play Store et chercher « BCN Mobile banking »
- 2. <u>Télécharger l'application</u>

## Conditions pour bénéficier de BCN Mobile banking

- Disposer d'un contrat BCN-Netbanking
- Posséder un smartphone ou une tablette **Android** (version 4.1 et suivantes) ou **iOS** (version 8.1 et suivantes)
- Accepter les conditions d'utilisation (lors de l'activation)
- Et activer l'application dans BCN-Netbanking

## Activation de l'application BCN Mobile banking

### En bref

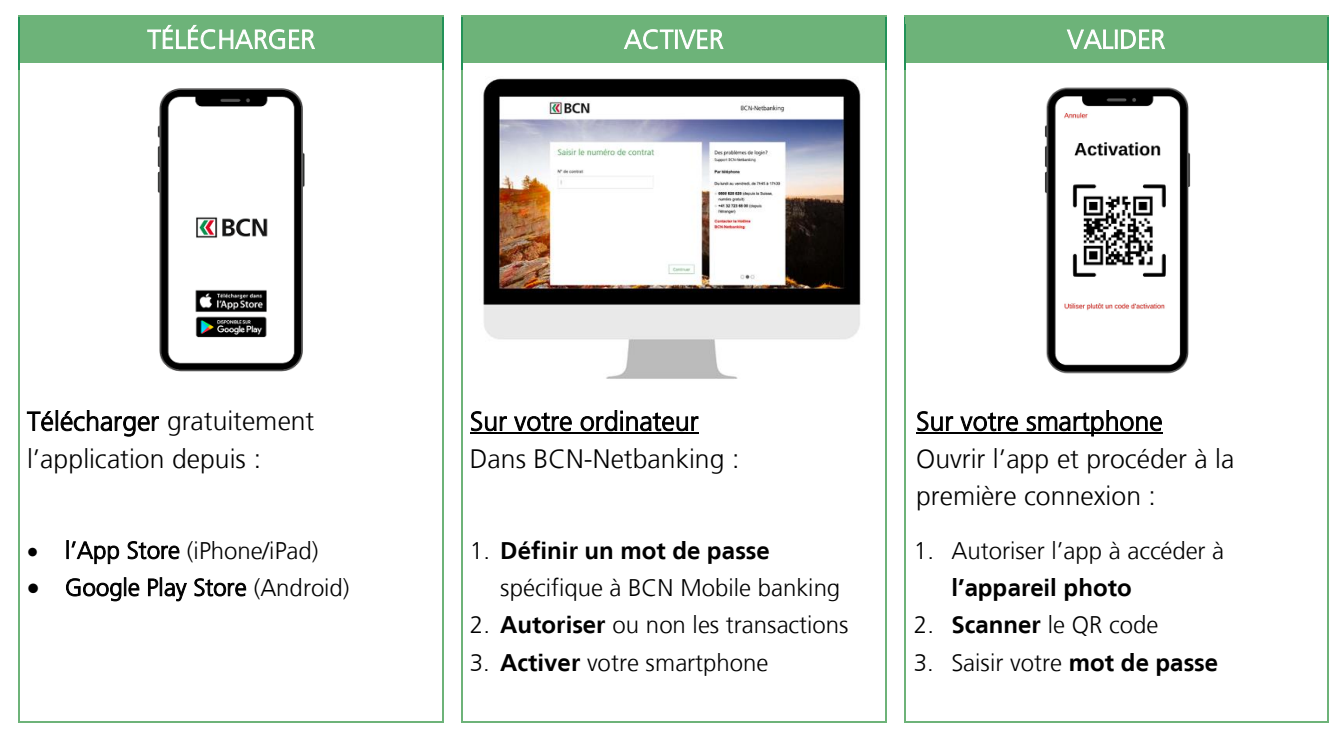

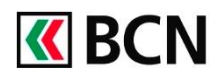

## Procédure détaillée

Après avoir téléchargé l'application sur votre smartphone, **connectez-vous à BCN-Netbanking** sur votre ordinateur (www.bcn.ch -> **BCN-Netbanking**).

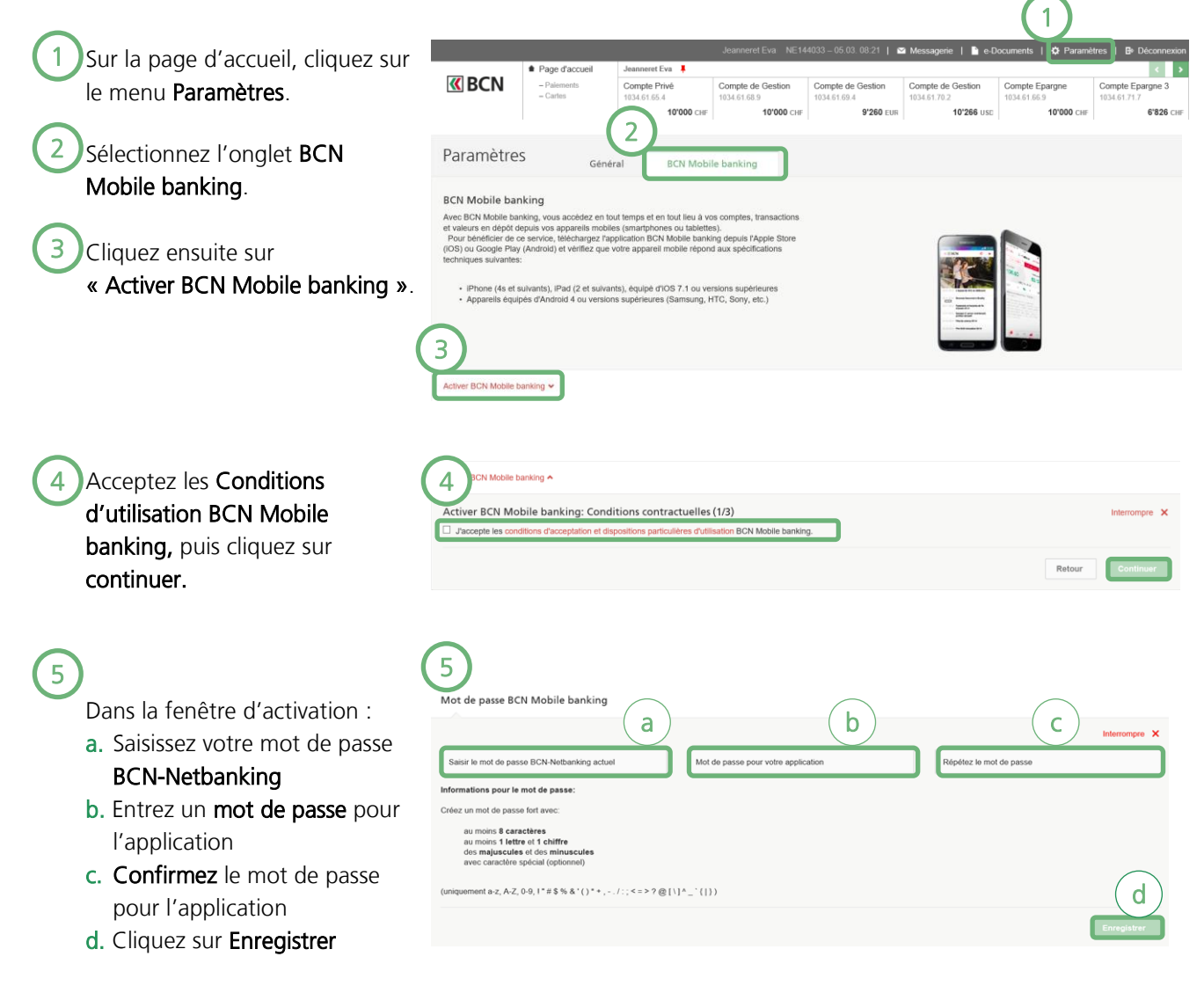

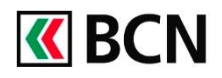

# Activation Mobile banking

## Procédure détaillée (suite)

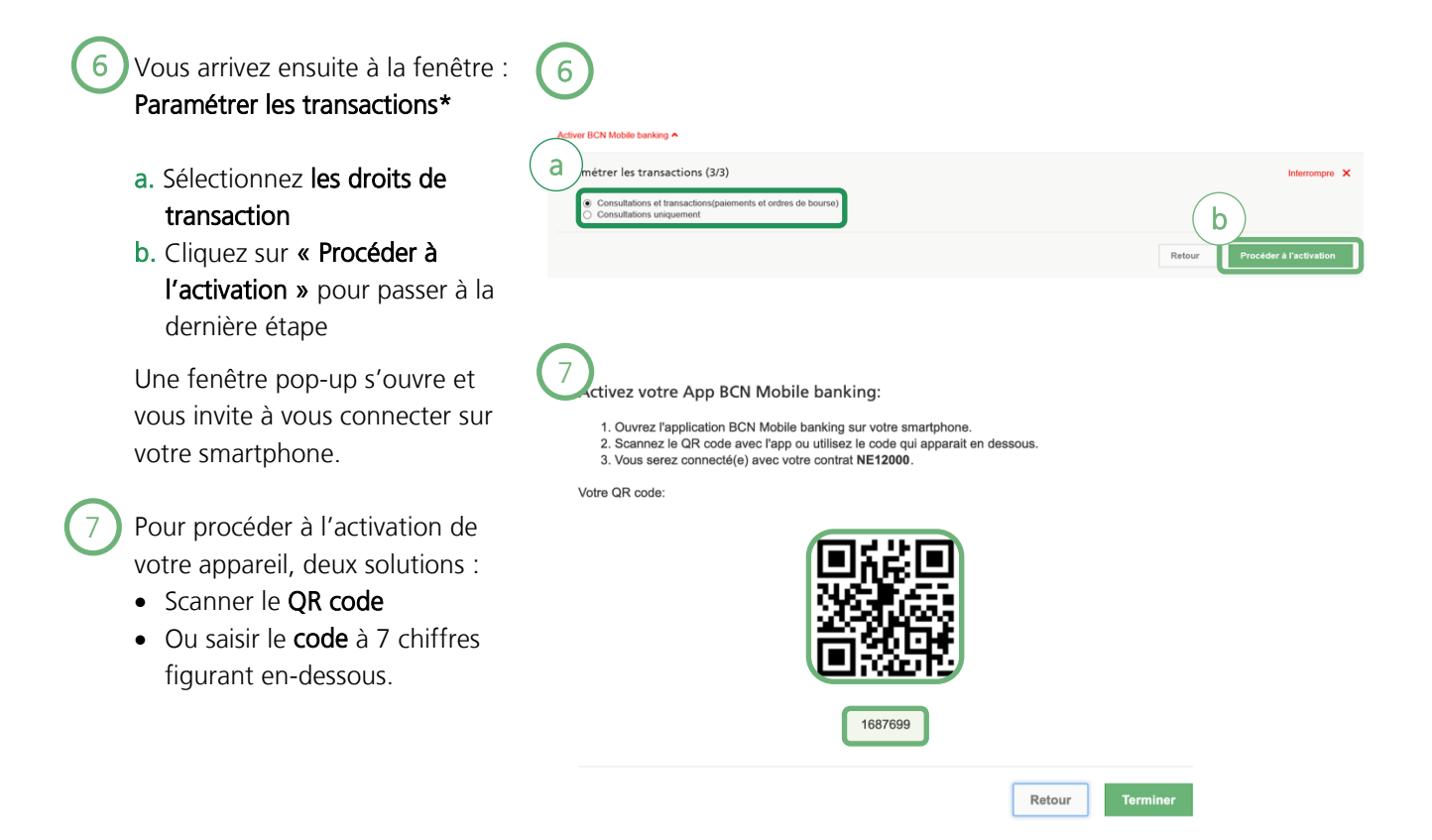

Activez maintenant l'application sur votre smartphone (page suivante).

\* Pour des raisons de sécurité, seuls les paiements en Suisse sont autorisés.

Les paiements auprès de nouveaux destinataires doivent être validés sur la première fois sur BCN-Netbanking.

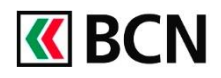

# Activation Mobile banking

## Procédure détaillée (suite et fin)

8 Sur votre smartphone :

- a. Lancez l'application et acceptez les conditions générales.
- **b.** Sur l'écran d'accueil, cliquez sur **« Connexion »**.
- c. Puis autorisez l'accès à votre appareil photo pour l'activation avec le QR Code. \*

\* Il est aussi possible d'effectuer l'activation à l'aide du code à 7 chiffres.

Dans la fenêtre suivante :

- d. Entrez votre **code** pour BCN Mobile banking.
- e. Vous pouvez ensuite choisir d'autoriser la connexion via le lecteur d'empreintes ou la reconnaissance faciale.

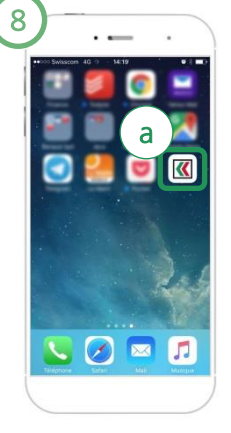

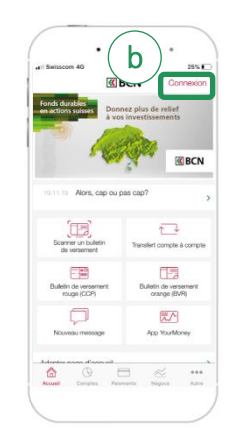

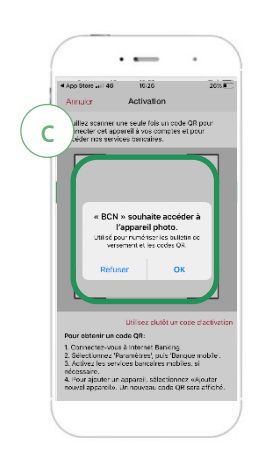

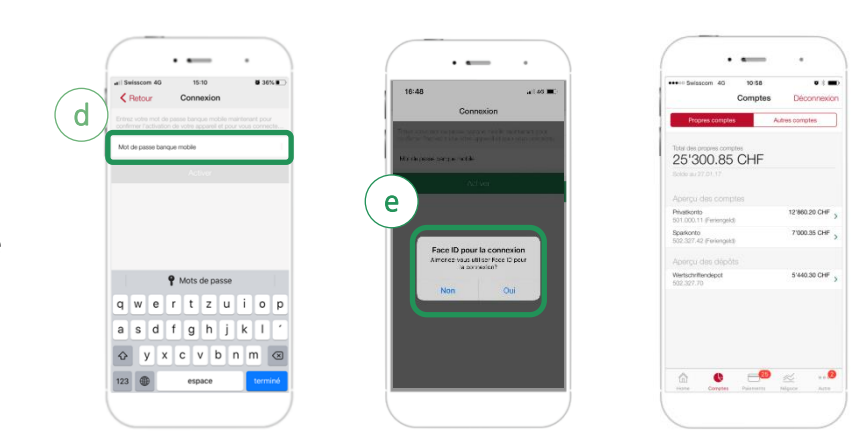

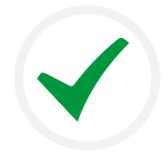

### Félicitations !

Vous êtes désormais connecté à l'application BCN Mobile banking et vous pouvez consulter vos compte et réaliser vos opérations.

### Aide et support

Les collaborateurs de la Hotline e-services sont à votre entière disposition pour vous aider et répondre à vos questions.

### Hotline e-services

- Par téléphone : 0800 820 620
- Online : <u>www.bcn.ch/hotline-eservices</u> Lu-Ve, 7h45-17h30